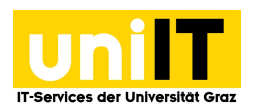

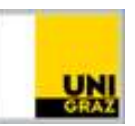

## VPN Netzzugang unter Windows mit AnyConnect

<u>CC BY-NC 4.0</u> Uni Graz Anleitung für Studierende

Stand: Februar 2023

## Voraussetzungen

- Aktiver Account in UNIGRAZonline
- Mulit-Faktor-Authentifizierung (MFA) notwendig
  - o <u>Anleitung Zur Einrichtung</u>

## **Cisco Anyconnect installieren unter Windows**

- 1. Öffnen Sie folgenden Link: <u>https://univpn.uni-graz.at</u>
- 2. Wählen Sie Gruppe → **Studierende** aus und klicken Sie auf **Login**

| $\leftarrow$ | С | ഹ | 🗇 http  | os:// <mark>univpn.u</mark> | uni-graz.at/                 | +CSCOE+                  | . А <sup>л</sup> | rò | €2 | Ē   | ٢         | •••     |
|--------------|---|---|---------|-----------------------------|------------------------------|--------------------------|------------------|----|----|-----|-----------|---------|
| U            |   |   | KARL-FR | ANZENS-UNIV<br>UNIVER       | ERSITÄT GRA<br>SITY OF GRA   |                          |                  |    |    |     |           |         |
|              |   |   |         |                             |                              |                          |                  |    |    | Spr | ache: Deu | utsch 💙 |
|              |   |   |         |                             |                              |                          |                  |    |    |     |           |         |
|              |   |   |         | <u>)</u>                    | Login (                      | miVPN                    |                  |    |    |     |           |         |
|              |   |   |         | You will be n               | adirected to SA<br>authentic | ML Identity Pre<br>ation | ovider for       | •  |    |     |           |         |
|              |   |   |         |                             | Gruppe: Bedie                | n                        |                  |    |    |     |           |         |
|              |   |   |         |                             |                              |                          |                  |    |    |     |           |         |

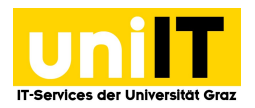

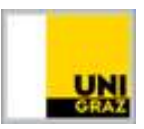

3. Dann folgt die Loginmaske über uniLOGIN mit Eingabe der E-Mail-Adresse des Passwortes und Bestätigung durch **Anmelden.** 

| uniLOG       | iIN                      | UNI |
|--------------|--------------------------|-----|
| uniVPN       |                          |     |
| Anmelden i   | mit uniACCOUNT           |     |
| E-Mail-Adres | se (Uni Graz) ———        |     |
| martha.mus   | stermann@uni-graz.       | at  |
| Passwort —   |                          |     |
| •••••        |                          |     |
|              |                          |     |
|              | Anmelden                 |     |
|              | and a day also day for 2 |     |

- 4. Öffnen Sie die MFA- App, dort wird ein Zahlencode generiert.
- 5. Diesen Code übernehmen Sie in die Eingabemaske, im Feld one-time code und klicken auf **Anmelden.**

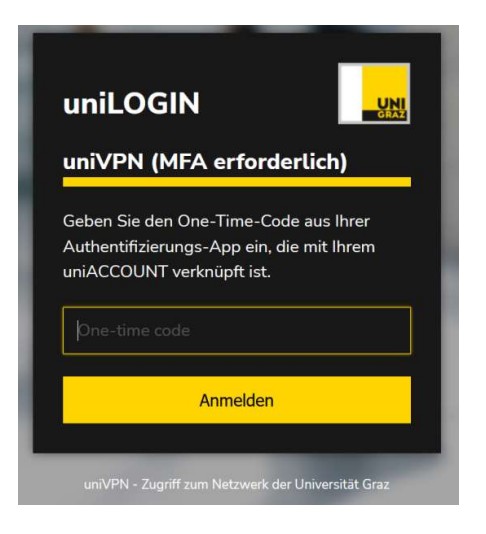

6. Dann befinden Sie sich im uniVPN Portal und können über den Button Start AnyConnect weiterklicken.

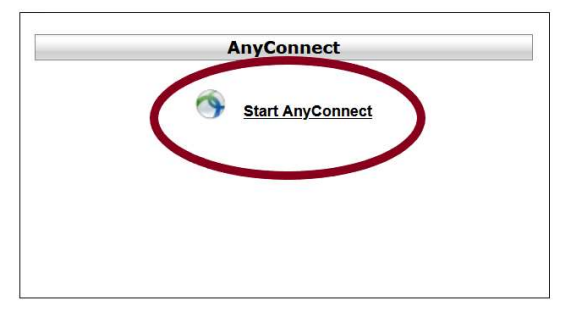

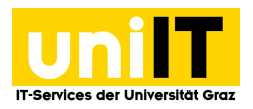

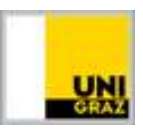

7. In der Folgeseite erscheint, entsprechend Ihres Betriebssystems der richtige Downloadlink.

| AnyConnect Secure Mobility Client Download                                                             |           |
|----------------------------------------------------------------------------------------------------|-----------|
| Download & Install                                                                                     |           |
| Download Cisco AnyConnect Secure Mobility Client and install it on your computer. Download for Windows |           |
| Instructions                                                                                           | • Outlook |

- 8. **Speichern** Sie die Datei in Ihrem lokalen Download-Ordner und führen Sie diese anschließend mit einem *Doppelklick* aus.
- Nun sollte sich ein *neues separates Fenster* öffnen. Klicken Sie auf *Next* und akzeptieren Sie die *Nutzungsbedienungen*. Klicken Sie anschließend auf *Install*. Der Installationsprozess wird gestartet. Nach Beendigung klicken Sie bitte auf *Finish*.
- 10. Nach erfolgreicher Installation finden Sie den *Cisco AnyConnect Client* in Ihrem Startmenü. Klicken Sie einfach auf das *Windows-Logo* und suchen Sie nach dem Programm *Cisco*. Mit einem Klick **starten** Sie das Programm.

| ŵ | Höchste Übereinstimmung                                                                                              |
|---|----------------------------------------------------------------------------------------------------|
|   | $ \stackrel{\textbf{Oisco AnyConnect Secure Mobility}}{Client} \rightarrow \\ \stackrel{\textbf{App}}{\rightarrow} $ |
| ŵ |                                                                                                    |
| r |                                                                                                    |
|   |                                                                                                    |
|   | Q                                                                                                    |

11. Öffnen Sie den *Cisco AnyConnect Secure Mobility Client* und geben Sie folgende Serveradresse ein: **univpn.uni-graz.at.** Klicken Sie anschließend auf *Connect*.

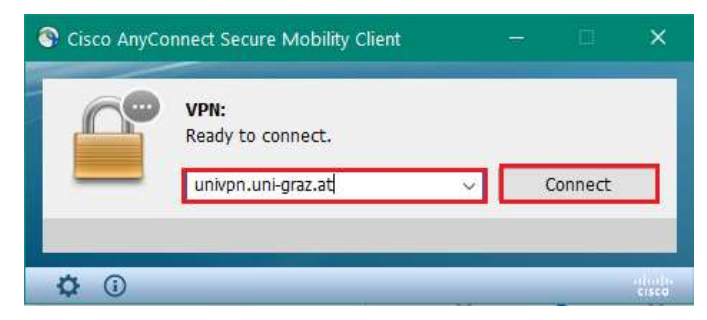

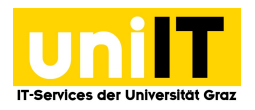

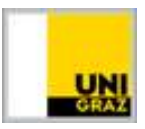

12. Nun können Sie sich über uniLOGIN mit Ihren Zugangsdaten (E-Mail-Adresse und Kennwort) anmelden.

| uniLOGI           | N                              | UNI  |
|-------------------|--------------------------------|------|
| uniVPN            |                                |      |
| Anmelden m        | it uniACCOUN                   | IT   |
| E-Mail-Adresse    | e (Uni Graz)<br>ermann@uni-gra | z.at |
| Passwort          |                                |      |
|                   | Anmelden                       |      |
| Passwort vergesse | n oder abgelaufen?             |      |

- 13. Öffnen Sie die MFA- App, dort wird ein Zahlencode generiert.
- 14. Diesen Code übernehmen Sie in die Eingabemaske, im Feld one-time code und klicken auf **Anmelden.**

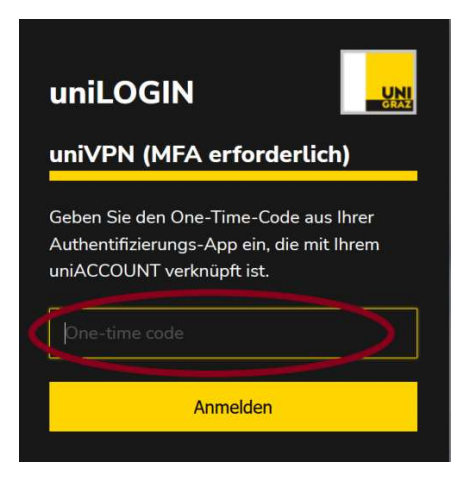

15. Erscheint in der Taskleiste das *Cisco AnyConnect-Symbol mit einem Schloss*, wurden Sie erfolgreich mit dem Netzwerk der Universität verbunden und können nun diverse Ressourcen der Universität von zu Hause aus verwenden.

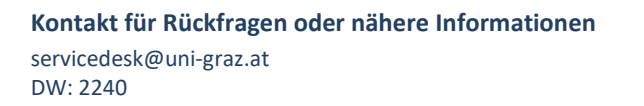